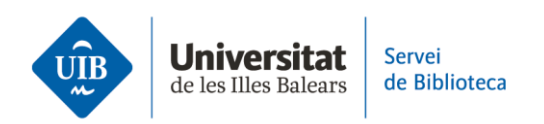

## Entrada de referències i documents. Web of Science

Pots exportar les referències i documents de **dues maneres**:

Fes servir el **connector de Zotero** que tens instal·lat al navegador. En haver obtingut els resultats de la cerca, la icona del connector apareixerà en forma de carpeta. Si cliques sobre la carpeta, s'obrirà una finestra des de la qual podràs marcar les referències que vulguis exportar a Zotero.

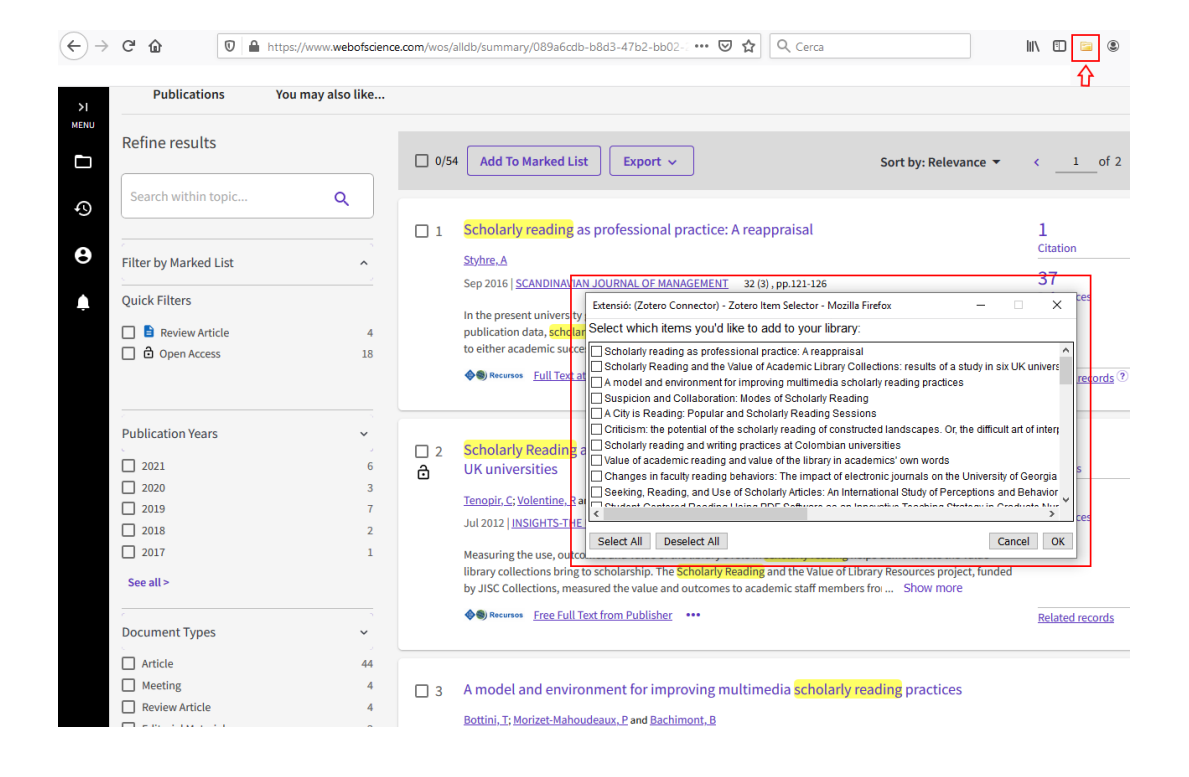

**Exporta les referències de Web of Science a Zotero mitjançant un fitxer .RIS**. En haver obtingut els resultats de la cerca, marca les referències que vulguis exportar a Zotero (1). Clica sobre *Export* (2) i tria el format .RIS del desplegable (3).

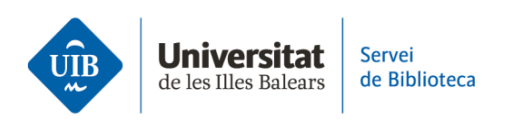

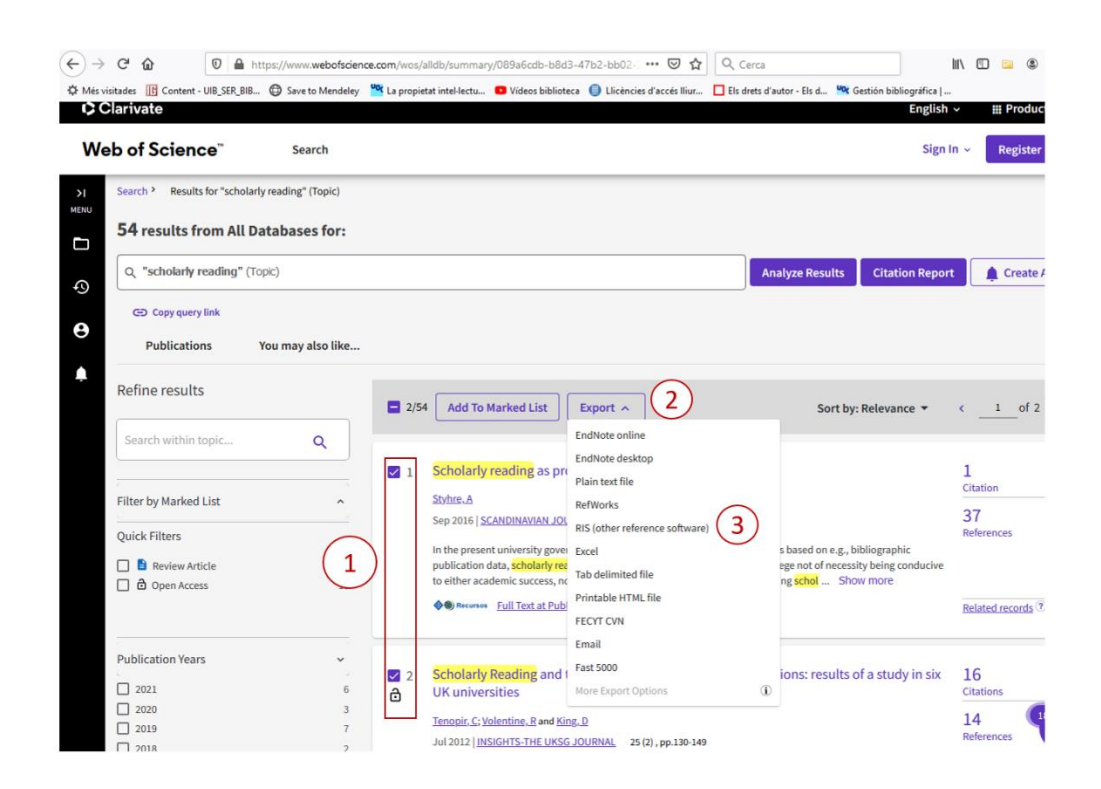

A la pantalla següent, clica sobre Export.

|                                 | Export Records to RIS File                                                                                                    | ×          |
|---------------------------------|----------------------------------------------------------------------------------------------------|------------|
| 4<br>Sc<br>St<br>Se<br>In<br>Sc | Record Options   You have selected 2 results for export   All records on page   Records from: 1   to 54   No more than 1000 records at a time   Record Content: | ub<br>arly |
| Sc                              | Author, Title, Source ~                                                                                                    | 1 5        |
| <u>Tene</u><br>Jul 2            | <u>יאר, כ, volentine, ה</u> and <u>הווק, ט</u><br>1012   <u>INSIGHTS-THE UKSG JOURNAL</u> 25 (2) , pp.130-149                                                   |            |

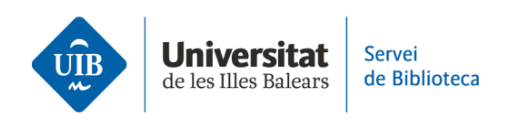

Desa l'arxiu en format .RIS a l'ordinador.

| Search >    | Results for "scholarly reading" (Topic)                                                                                  |
|-------------|----------------------------------------------------------------------------------------------------|
|             | w Introduïu el nom del fitxer per desar                                                                                  |
| 54 resu     | lt<br>← → ▼ ↑ 📙 « Mesuraments indicadors » 2022 » Formació competències informacionals 🗸 ऎ Cerca a: Formació competènc 🔎 |
| O "scho     | la Organitza ▼ Crea una carpeta 👔 🗉 ▼ 👔                                                                                  |
|             | Nom Data de modificació Tipus Mida                                                                                       |
| Copy        | ✓                                                                                                    |
|             | Escriptori 🖈 No ni na cap element que concideixi amb la cerca.                                                           |
| Publ        | C Harades X                                                                                                    |
|             | is instances of                                                                                                    |
| Refine re   | S Documents (\\P,                                                                                                    |
|             | Formació comp                                                                                                    |
| Searchw     | in Imatges                                                                                                    |
| Search      | Mendeley a Zote                                                                                                    |
|             | 🗸 🛄 Aquest ordinador                                                                                                    |
| Filter by M | ar > 🖊 Baixades                                                                                                    |
| The by M    | > 🛱 Documents                                                                                                    |
| Quick Filte |                                                                                                    |
| _           | Nom dei Inter: Saveures.ns                                                                                               |
|             | oil I I I I I I I I I I I I I I I I I I I                                                                                |

Incorpora les referències a Zotero clicant sobre *Fitxer > Importa*.

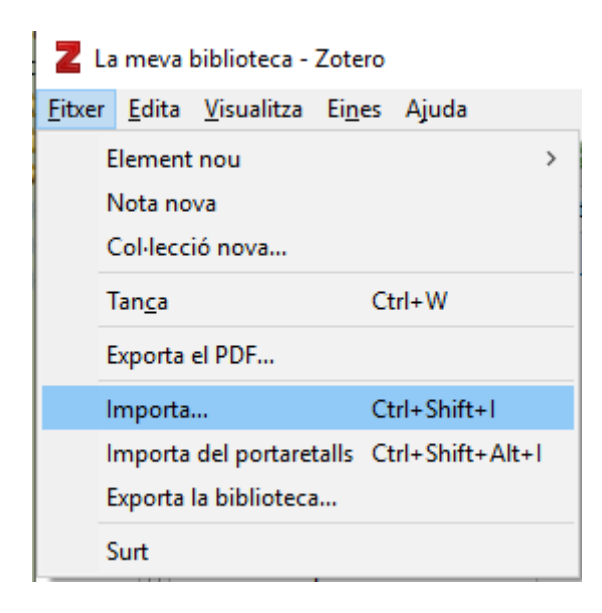

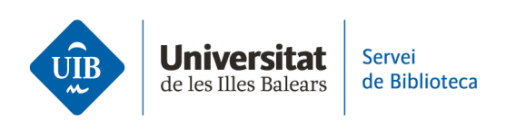

A la pantalla següent, marca l'opció d'importar el fitxer .RIS. A continuació, tria el fitxer que tinguis desat a l'ordinador.

| Importa |                                                    | × |
|---------|----------------------------------------------------|---|
| D'on v  | oldríeu importar?                                  |   |
| (       | 🖲 Un fitxer (BibTex, RIS, Zotero RDF, etc.)        |   |
| (       | 🔾 Mendeley Reference Manager (importació en línia) |   |
|         |                                                    |   |
|         |                                                    |   |
|         |                                                    |   |
|         |                                                    |   |
|         |                                                    |   |
|         |                                                    |   |
|         | < <u>B</u> ack <u>N</u> ext > Cancel               |   |

Les dades bibliogràfiques s'incorporaran a la biblioteca de manera automàtica.

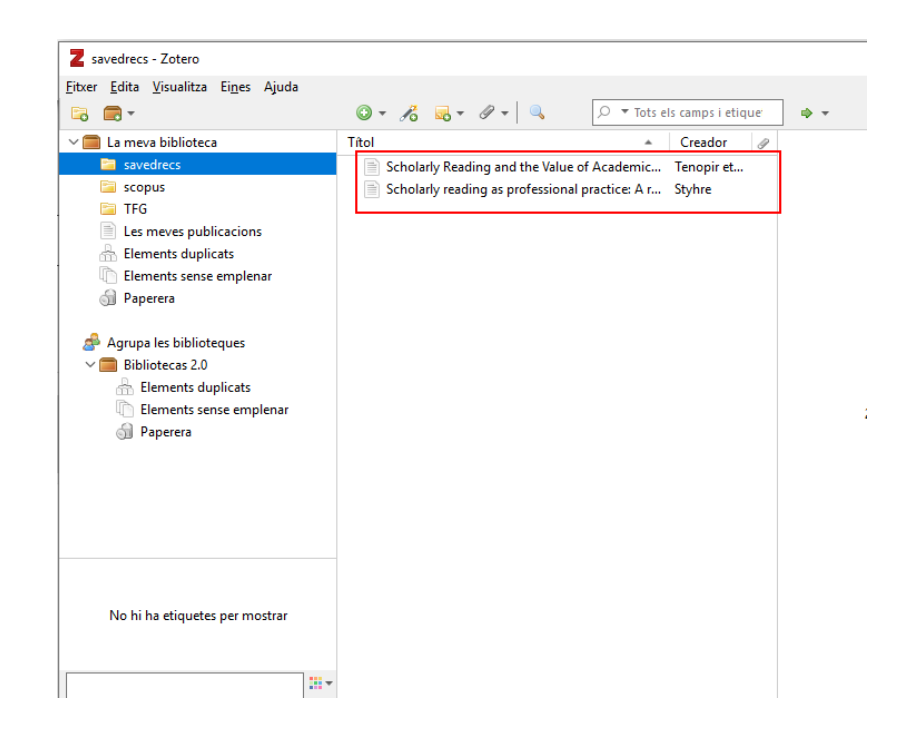

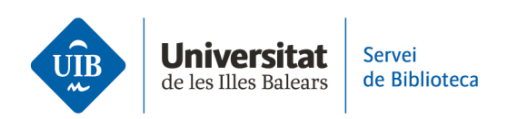

Zotero detecta les metadades de qualsevol document o referència que s'hi introdueix, és a dir, identifica la informació dels camps autor, títol, any de publicació, etc. Aquestes dades no sempre són correctes o completes, per la qual cosa és imprescindible que les revisis quan introdueixis les referències. Si les referències no són correctes, les citacions i les referències bibliogràfiques dels treballs tampoc no ho seran.